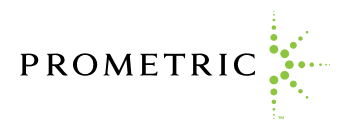

## **ProProctor™ – General Instructions for Corporate Computers**

- 1. Make sure you are not connected to the company's VPN.
- 2. Have the company IT tech add exceptions in the firewall and antivirus. To add exceptions please follow the below steps:
  - a. Open **Windows Security** from the Windows 10 Start Menu. Click or tap the Start button, scroll down to the list of apps that start with the letter W and click or tap the Windows Security shortcut.

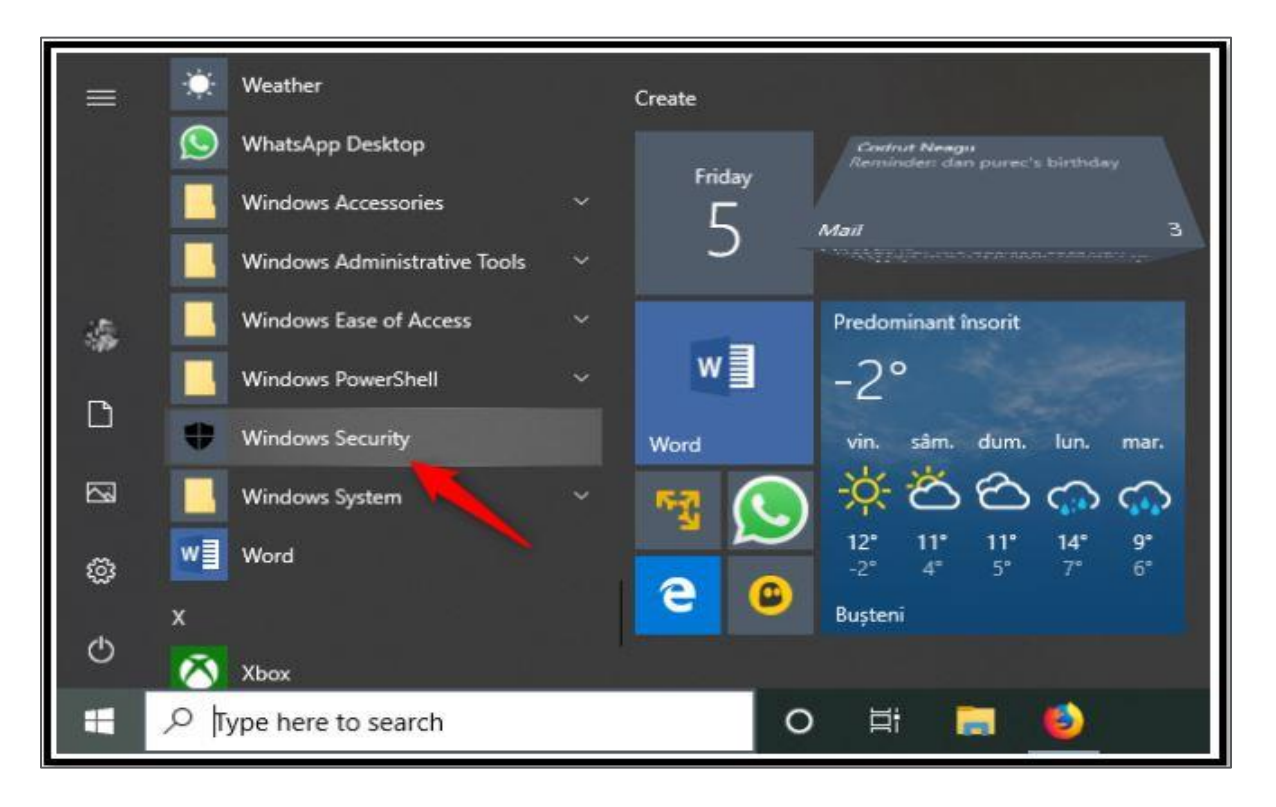

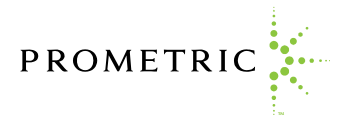

b. Click on Virus & Threat Protection. Then click on manage settings under the option Virus & Threat Protection Settings.

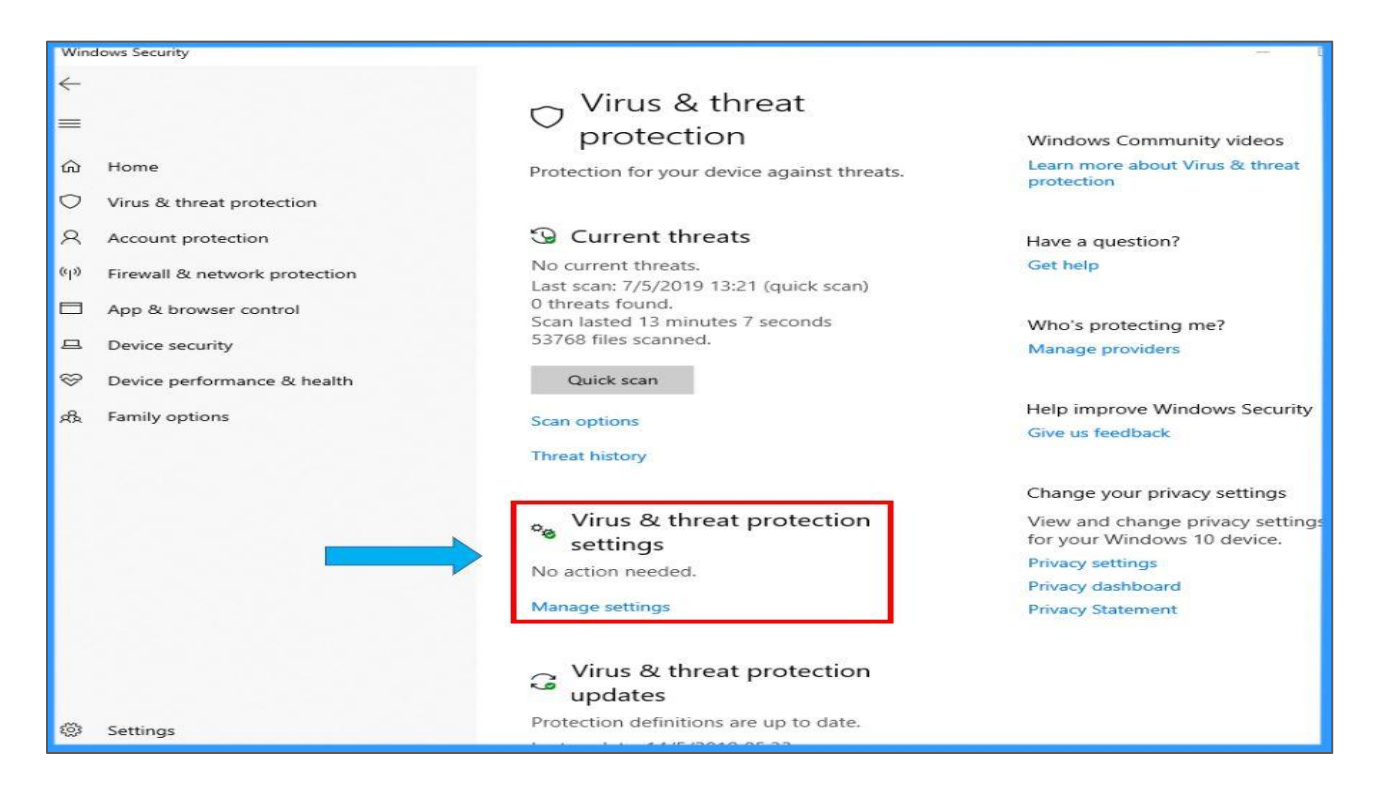

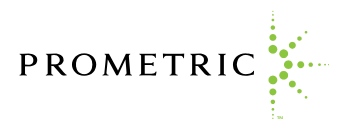

c. Scroll down & find the Exclusions section, then click on the Add or remove exclusions.

| ◦ Virus & threat protection settings                                                                                                    |                                                                                                    |
|----------------------------------------------------------------------------------------------------|----------------------------------------------------------------------------------------------------|
| View and update Virus & threat protection settings for Windows Defender Antivirus.                                                                                                    |                                                                                                    |
| Real-time protection                                                                                                    |                                                                                                    |
| Locates and stops malware from installing or running on your device. You<br>can turn off this setting for a short time before it turns back on<br>automatically.                                                                                                    |                                                                                                    |
| On On                                                                                                    |                                                                                                    |
| Cloud-delivered protection                                                                                                    |                                                                                                    |
| Provides increased and faster protection with access to the latest<br>protection data in the cloud. Works best with Automatic sample<br>cubraticity and access the same set of the same set of the | changes by unmenory applications.                                                                                                    |
|                                                                                                    | Manage Controlled folder access                                                                                                    |
| On On                                                                                                    | Exclusions                                                                                                    |
| Automatic sample submission                                                                                                    | Windows Defender Antivirus won't scan items that you've excluded.<br>Excluded items could contain threats that make your device vulnerable. |
| Send sample files to Microsoft to help protect you and others from<br>potential threats. We'll prompt you if the file we need is likely to contain<br>personal information.                                                                                                    | Add or remove exclusions                                                                                                    |
| On                                                                                                    | Notifications                                                                                                    |

d. Click on Add an exclusion, then select Folder.

| Exclu             | usions                                                                   |
|-------------------|--------------------------------------------------------------------------|
| Add or<br>Antivin | remove items that you want to exclude from Windows Defender<br>us scans. |
| +                 | Add an exclusion                                                         |
|                   | File                                                                     |
|                   | Folder                                                                   |
|                   | File type                                                                |
|                   | Process                                                                  |
|                   |                                                                          |

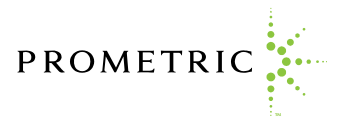

e. Add path C:\Users\[windows username]\AppData\Local\ProProctor. Note: [windows username] is the account username used to log into machine and user account where ProProctor™ application is installed.

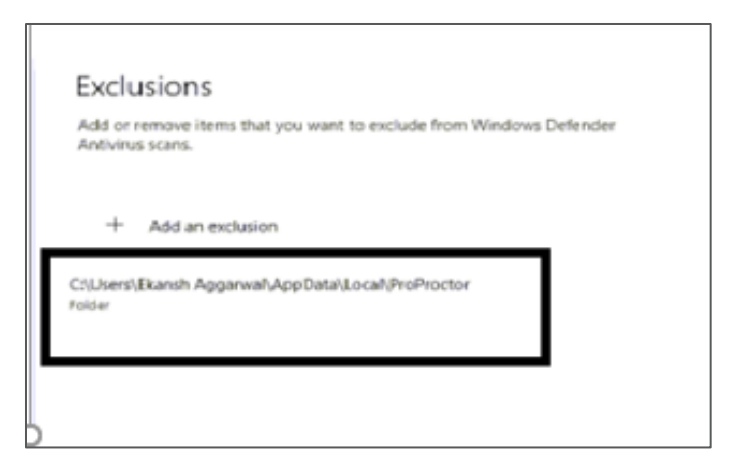

f. On Windows security, click Firewall & network protection and select Allow an app through Firewall.

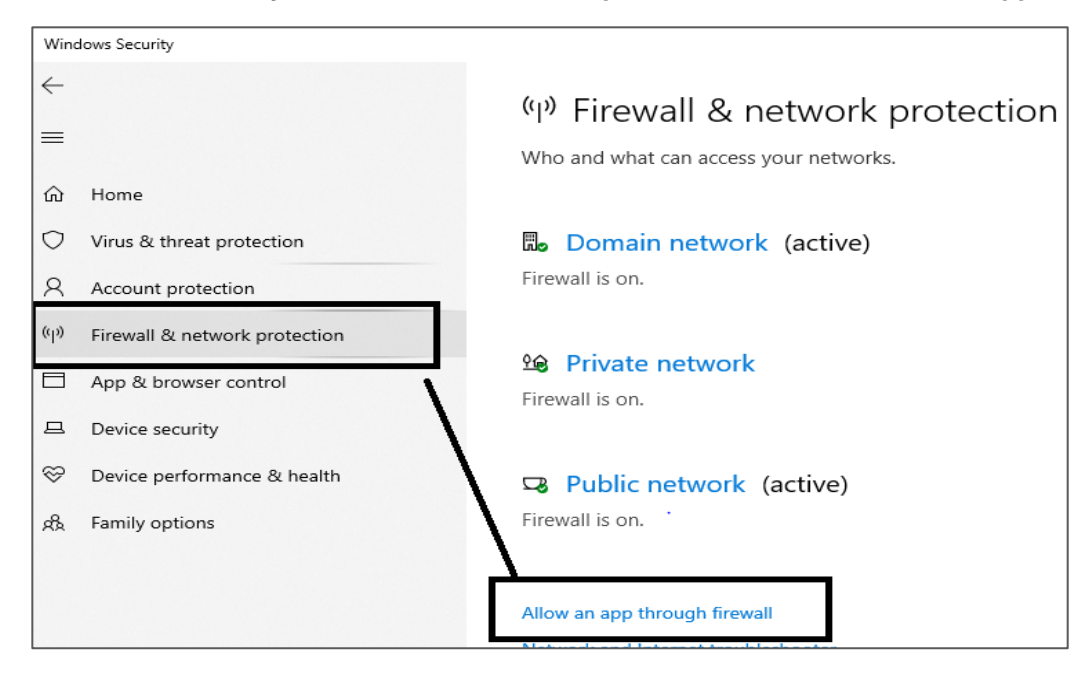

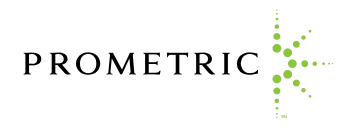

g. Click Allow Another app.

| Allow apps to communicate through Windows Defender Firewall<br>In add, change or remove allowed anne and parts, click Change attinger |             |           |      |
|----------------------------------------------------------------------------------------------------|-------------|-----------|------|
| What are the risks of allowing an app to communicate?                                                                                 | <b>\$</b> 0 | Appe sett | ing  |
| Allowed apps and features:                                                                                                    |             |           |      |
| Name                                                                                                    | Private     | Public    | - 14 |
| @@(Microsoft.PPIProjection_10.0.17763.1_neutral_neutral_cw5n1h2txyewy1ms                                                              | 12          | 120       |      |
| @@(Microsoft.Win32WebViewHost_10.0.17763.1_neutral_neutral_cw5n1h2txye                                                                | R           | 621       |      |
| @ @(Microsoft.Windows.CloudExperienceHost_10.0.17763.1_neutral_neutral_cw                                                             | 12          |           |      |
| Contraction CloudExperienceHost_10.0.17763.1_neutral_neutral_cw                                                                       | 194         |           |      |
| CloudExperienceHost_10.0.17763.1_neutral_neutral_cw                                                                                   | 121         |           |      |
| @ @(Microsoft.Windows.Cortana_1.11.5.17763_neutral_neutral_cw5n1h2toyewy                                                              | 120         |           |      |
| 配命FirewallAPLdIL-80201                                                                                                    | 12          | 151       |      |
| Ø @FirewallAPI.dll,-80206                                                                                                    | 193         | 1         |      |
| [2] (78E1CD88-49E3-476E-8926-580E596AD309)                                                                                            | 80          | 50        |      |
| 2 3D Viewer                                                                                                    | M           | 1921      |      |
| Alloyn Router                                                                                                    | Pol.        |           |      |
| AMD Radeon <sup>14</sup> Settings Lite                                                                                                | 161         | 151       | ~    |
| Deta                                                                                                    | łs          | Remov     | π    |
|                                                                                                    | Allow an    | other ap  | p.,, |

h. Click on the **Browse** option.

| Select the app you want to add, or click Brown<br>listed, and then click OK. | se to find one that is not |
|------------------------------------------------------------------------------|----------------------------|
| Apps:                                                                        |                            |
|                                                                              |                            |
|                                                                              |                            |
|                                                                              |                            |
|                                                                              |                            |
| Path:                                                                        | Browse                     |
| Path:                                                                        | Browse                     |
| Path:                                                                        | Browse                     |

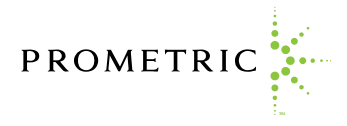

i. Browse to C:\Users\[windows username]\AppData\Local\ProProctor\app-20.4.116 and select Proproctor application to add firewall exception.

| Browse               |                                    |                               |                      |           |                                 |      |
|----------------------|------------------------------------|-------------------------------|----------------------|-----------|---------------------------------|------|
| > * 🛧 📴 « Lo         | calDisk (C:) → Users → 🖬 an on ong | gunud⊐ AppData > Local > ProP | roctor > app-2©4.116 | > ~ č     | ,0 Search app-20.4.116          |      |
| Organize 👻 New folde | er                                 |                               |                      |           | 8== <b>-</b>                    | 0    |
| This PC              | Name                               | Date modified                 | Type                 | Size      |                                 |      |
| 3D Objects           | - Flash                            | 29-05-2020 00:50              | File folder          |           |                                 |      |
| Desktop              | localies                           | 29-05-2020 00:50              | Fille folder         |           |                                 |      |
| Documents            | resources                          | 29-05-2020 00:50              | File folder          |           |                                 |      |
| - Downloads          | ProProctor                         | 29-05-2020 00:50              | Application          | 66,132 KB |                                 |      |
| Music                | 💽 Update                           | 29-05-2020 00:50              | Application          | 1,483 KB  |                                 |      |
| E Pictures           |                                    |                               |                      |           |                                 |      |
| 🚪 Videos             |                                    |                               |                      |           |                                 |      |
| Local Disk (C:)      |                                    |                               |                      |           |                                 |      |
| 🕳 System Reserved    |                                    |                               |                      |           |                                 |      |
| 🕳 New Volume (E:)    |                                    |                               |                      |           |                                 |      |
| Network              |                                    |                               |                      |           |                                 |      |
|                      |                                    |                               |                      |           |                                 |      |
| File na              | arme: ProPrioctor                  |                               |                      | ~         | Applications (*.exe;*.com;*.ico | d) N |
|                      | -                                  |                               |                      |           | Open Cancel                     | 1    |
|                      |                                    |                               | OK                   | Cancel    |                                 |      |

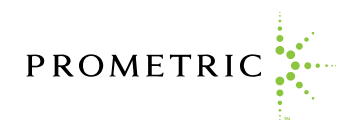

j. Click **OK** to save the changes.

| that are the risks of allowing an app to communicate? |          | Change setting |   |  |
|-------------------------------------------------------|----------|----------------|---|--|
| Allowed apps and features:                            |          |                |   |  |
| Name                                                  | Private  | Public         | ^ |  |
| Paint 3D                                              |          | M              |   |  |
| Paladins                                              | 2        | M              |   |  |
| ☑ paladins                                            |          | ¥.             |   |  |
| Performance Logs and Alerts                           |          |                |   |  |
| Print 3D                                              | R        | ¥.             |   |  |
| Prometric ProProctor                                  |          |                |   |  |
| Proximity Sharing                                     | 2        | ¥              |   |  |
| Recommended Troubleshooting                           | 2        | ¥              |   |  |
| Remote Assistance                                     | 2        |                |   |  |
| Remote Desktop                                        |          |                |   |  |
| Remote Desktop (WebSocket)                            |          |                |   |  |
| Remote Event Log Management                           |          |                | ۷ |  |
|                                                       | Details  | Remove         |   |  |
|                                                       | Allow an | other app      |   |  |

3. If you are testing in a work network, please advise your company IT tech to unblock UDP port 3478 in firewall.